# Atualização de software GPZ 7000 - O futuro da detecção de ouro nunca foi melhor!

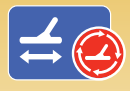

Novo algoritmo de rastreamento automático de terreno, função de equilíbrio do solo automático aprimorada. Atualize seu detector online através de XChange 2 para maximizar a detecção de ouro!

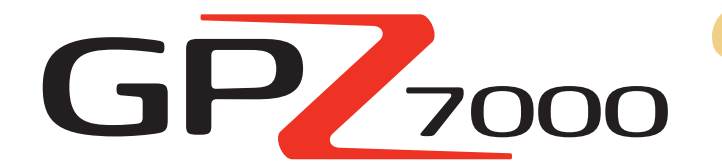

Esta atualização do software GPZ melhora a habilidade do detector de rastrear o solo, assim a maior parte do áudio que você ouve é proveniente de pepitas de ouro. Resultando em:

- ✓ Um limite mais estável
- ✓ Maior sensibilidade
- Menos interferência de sinal falso do solo
- ✓ *Rastreamento do solo com precisão*
- ✓ Mais descobertas de ouro

Esta atualização maximiza também a profundidade de detecção permitida em qualquer tipo de solo, oferecendo melhora do rastreamento do ferrite amarelo quando há equilíbrio do solo.

Instale esta atualização do software FREE GPZ 7000 através do XChange 2 para aprimorar seu detector agora mesmo. Não há necessidade de levar seu GPZ 7000 até a assistência técnica, basta seguir as instruções na página a seguir ou visite www.minelab.com.

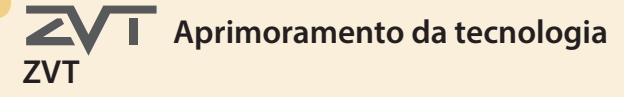

"Ajustamos a maneira como o detector acumula informações. Você verá que o GPZ está ainda mais estável e consistente no solo. Há menos sinais falsos em uma ampla gama de solos desafiadores."

Dr. Philip Wahrlich

Principal físico de tecnologia, equipe de Pesquisa e Desenvolvimento Minelab

"Às vezes, um GPZ com equilíbrio de ferrite incorreto podia gerar ruído no solo mineralizado. O software mais recente reduzirá significativamente este fenômeno"

#### Mark Lawrie

Engenheiro sênior de eletrônicos Equipe de Pesquisa e Desenvolvimento Minelab

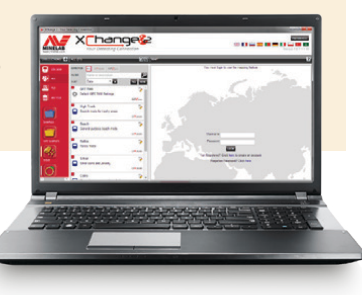

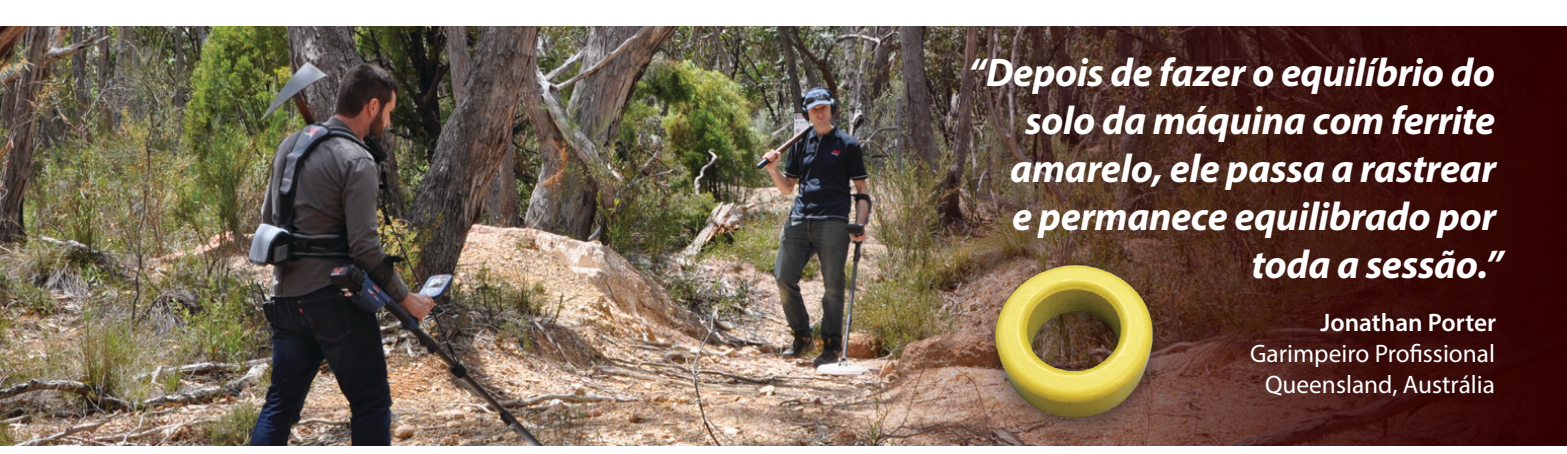

# Equilíbrio do solo de ferrite amarelo

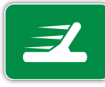

É muito importante fazer o Equilíbrio do solo do GPZ 7000 usando o ferrite amarelo e dar início à sua sessão de detecção. Ao fazer isto, todo componente semelhante a ferrite encontrado no solo não causará respostas de áudio de sinal falso.

O software atualizado mostra o uso do ferrite amarelo como parte da sequência do guia animado quando você segue o processo início rápido/rastreamento rápido. (Esta também é uma maneira de determinar se um detector GPZ 7000 tem o novo software instalado.)

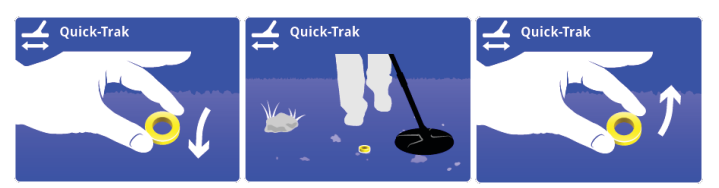

O método de equilíbrio do solo de ferrite também é explicado no cartão de referência com múltiplos idiomas fornecido com novos detectores e ferrites acessórios.

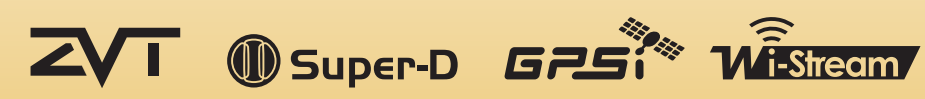

# World's Best Metal Detection Technologies

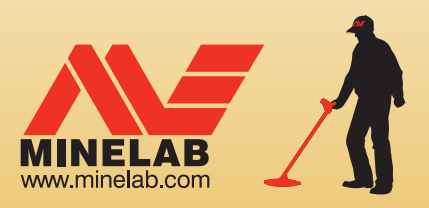

# Etapas para a atualização de seu GPZ 7000

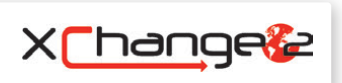

Esta secão descreve como atualizar o firmware do detector (software) em seu GPZ 7000. As atualizações do firmware podem ser feitas facilmente através do XChange 2 da Minelab ou manualmente através de um método de transferência de arquivo quando o XChange 2 está indisponível, ex. se estiver usando um Mac.

# Faça o download da atualização

Importante: Não desligue o detector durante todo o processo de atualização ou ela não será aplicada.

## Faca o download usando o XChange 2:

1. Faça o login no XChange 2 e conecte o GPZ 7000 a um computador através da USB

Quando o GPZ 7000 estiver conectado ao computador e o XChange 2 abrir, a coleção GPZ 7000 será exibida.

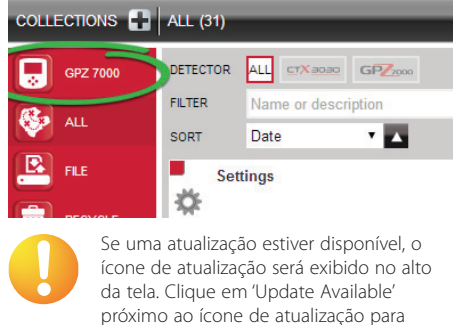

exibir a caixa de diálogo 'Updates Available'.

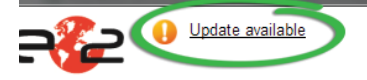

## 2. Faca o download da atualização em seu computador

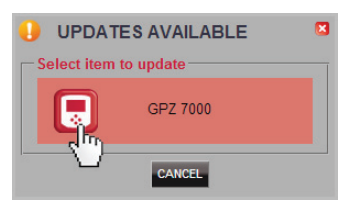

Selecione GPZ 7000 na caixa de diálogo 'Updates Available' para começar a baixar o arquivo de atualização do software para seu computador. Uma caixa de diálogo de progresso é exibida.

Wait while update is downloading . 0%

Quando o download estiver concluído, uma caixa de diálogo será exibida.

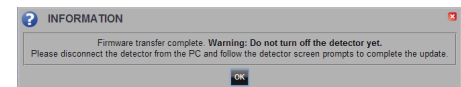

Quando esta etapa for concluída com sucesso, vá para 'Install the Update'.

## Mensagem de erro: Se o download da atualização falhar, a caixa de diálogo a seguir será exibida. 💽 ERROR Se isto ocorrer,

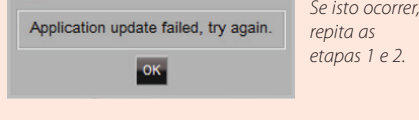

# Download manual

## (computador ou Mac)

Se você usar um Mac ou tem o arquivo de atualização do software, mas está sem conexão com a internet, será necessário transferir o arquivo de atualização manualmente para seu detector.

#### 1. Conecte o GPZ 7000 ao seu computador através da USB

Conecte o GPZ 7000 ao computador através do cabo USB. Aparecerá uma unidade de disco chamada 'Minelab'.

#### Devices with Removable Storage

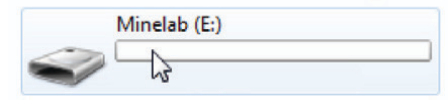

#### 2. Transfira o arquivo de atualização de software

Abra a unidade 'Minelab', depois copie o arquivo de atualização de software para ela. Após transferir o arquivo, vá para 'Install the Update'

# Instale a atualização

Após transferir o arquivo de atualização de software para o detector usando o XChange 2 ou através da transferência manual, é hora de atualizar o firmware GP7 7000.

#### 1. Desconecte o detector do computador

Desconecte o GPZ 7000 do computador ejetando a unidade e desconectando o cabo USB.

A caixa de diálogo 'USB Disconnected' será exibida na tela do GPZ 7000. Leva até 2 minutos para a conclusão

**USB** Disconnected Updating. Please wait...

## 2. Atualize o firmware GPZ 7000

Neste momento, se for encontrado um arquivo de atualização, a caixa de diálogo a seguir é exibida.

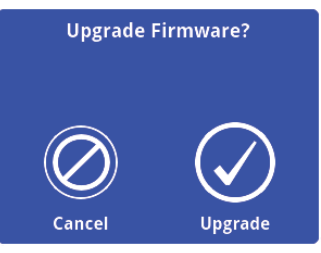

Selecione Upgrade para comecar a atualizar o firmware. Uma barra de progresso é exibida.

| Upgrading Firmware                     |  |
|----------------------------------------|--|
| Do not power off or remove<br>battery! |  |
|                                        |  |
| 9 %                                    |  |
|                                        |  |

Se selecionar Cancel, o arauivo de atualização de software baixado será automaticamente excluído. Será necessário fazer o download da atualização novamente (a partir da etapa 1) para completar o processo

Se a caixa de diálogo Low Battery for exibida, carreaue sua bateria e recomece o processo de atualização.

## 3. Atualização concluída

Quando a atualização estiver concluída, o GPZ 7000 desligará automaticamente. Quando ligar de novo, o detector será iniciado com o novo firmware.

Você saberá que a atualização foi aplicada porque a sequência do guia de rastreamento rápido mostrará então um ferrite amarelo no solo.

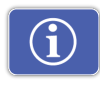

Você também pode verificar as informações do software do detector a qualquer momento, através da função Version Information na página Reset.

Antes de atualizar: Control Panel: 1.0.8-57

Depois de atualizar: Control Panel: 1.2.8-98

Falha da atualização: Se tiver algum problema ao aplicar a atualização, experimente seguir as etapas de atualização novamente do início ao fim. Se isto não funcionar, entre em contato com seu representante ou a assistência técnica Minelab.

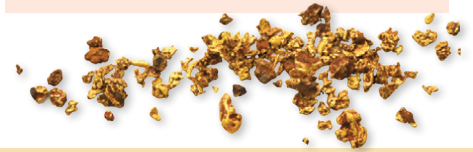

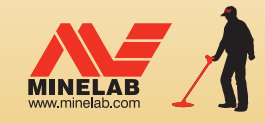

Minelab MEA General Trading LLC Oriente Médio e África +971 4 254 9995 🔀 minelab@minelab.ae

# We Change People's Fortunes

Minelab Electronics Pty. Ltd. Austrália, Ásia e Oceania +61 8 8238 0888

f L You in w

🔀 minelab@minelab.com.au

Minelab Americas Inc América do Norte, do Sul e Central +16304018150✓ +1 630 401 6150
☑ info@minelabamericas.com

Minelab International Ltd. Europa

+353 21 423 2352 minelab@minelab.ie

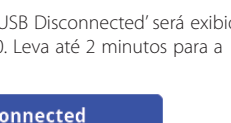